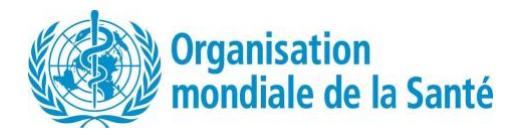

# Manuel d'utilisation - Outil en ligne REMAP Version Juin 2025

## Table des matières

| 1.  | Connexion                                                          | p.3   |
|-----|--------------------------------------------------------------------|-------|
| 2.  | Navigation dans l'outil                                            | p.10  |
| 3.  | Tableau de bord principal                                          | p.11  |
| 3.1 | Visualisations de la page d'accueil du tableau de bord             | p. 13 |
| 3.2 | Visualisations des investissements globaux en matière de sécurité  |       |
|     | sanitaire                                                          | p.15  |
| 3.3 | Visualisations des investissements dans le PANSS                   | p.18  |
| 3.4 | Visualisations de la mise en œuvre du PANSS                        | p.19  |
| 3.5 | Besoins financiers                                                 | p.21  |
| 3.6 | Besoins en matière d'assistance technique                          | p.22  |
| 3.7 | Détails de l'investissement                                        | p.24  |
| 4.  | Gestion des données                                                | p.25  |
| 4.1 | Gestion des données d'investissement du PANSS                      | p.34  |
| 4.2 | Gestion globale des données d'investissement en sécurité sanitaire | p.34  |

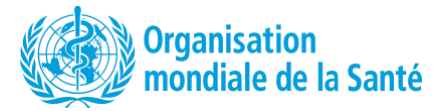

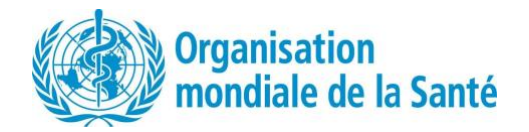

### 1. Connexion

Vous pouvez accéder à l'outil REMAP Online à l'adresse suivante : https://extranet.who.int/sph/resource-mapping

| sualisation                                                                                                    |                                                                                                    | Instructions                                                                                                    |
|----------------------------------------------------------------------------------------------------|----------------------------------------------------------------------------------------------------|----------------------------------------------------------------------------------------------------|
| REMAP                                                                                                    | Assessment • National Plan • Governance • Partnership • Outcomes and Impact • Studies • Plus •                                                                                                    | Instructions         Une fois sur la page Web, vous pouvez voir cette description de la cartographie des ressources (REMAP). |
| e processus REMAP favorise le diale<br>partenaires pour une approche mult<br>disponible en ligne et en version Ex<br>de visualiser l'avancement de la mis<br>plans de sécurité sanitaire, en visua<br>activités sont achevés et à quel ryth<br>Manuel de formation | ressources<br>bgue entre les pays et les<br>isectorielle coordonnée. L'outil,<br>cel, permet également aux pays<br>e en œuvre de leurs activités et<br>lisant quels domaines et<br>me.<br>Itéos de formation |                                                                                                    |

| Login                                                                                         | Cliquez sur <i>Connexion</i> dans le coin supérieur<br>droit pour vous connecter à l'outil REMAP en<br>ligne.                                                                                                    |
|-----------------------------------------------------------------------------------------------|----------------------------------------------------------------------------------------------------|
| Strategic Partnership<br>for Health Security and<br>Emergency<br>Preparedness (SPH)<br>Portal | Cela vous redirigera vers la page suivante, où<br>vous pouvez vous connecter à l'aide de<br>Windows Azure AD, ce qui est recommandé si<br>vous avez une adresse e-mail OMS, ou pour les<br>autres, cliquez sur <b>Créer un nouveau compte</b> . |
|                                                                                               | Si vous sélectionnez <i>Créer un nouveau compte,</i><br>vous serez redirigé vers cette page.<br>Sélectionnez <i>cartographie des ressources</i><br><i>(REMAP)</i> dans le menu déroulant et cliquez sur<br><i>Suivant</i> .                     |

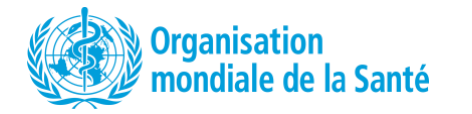

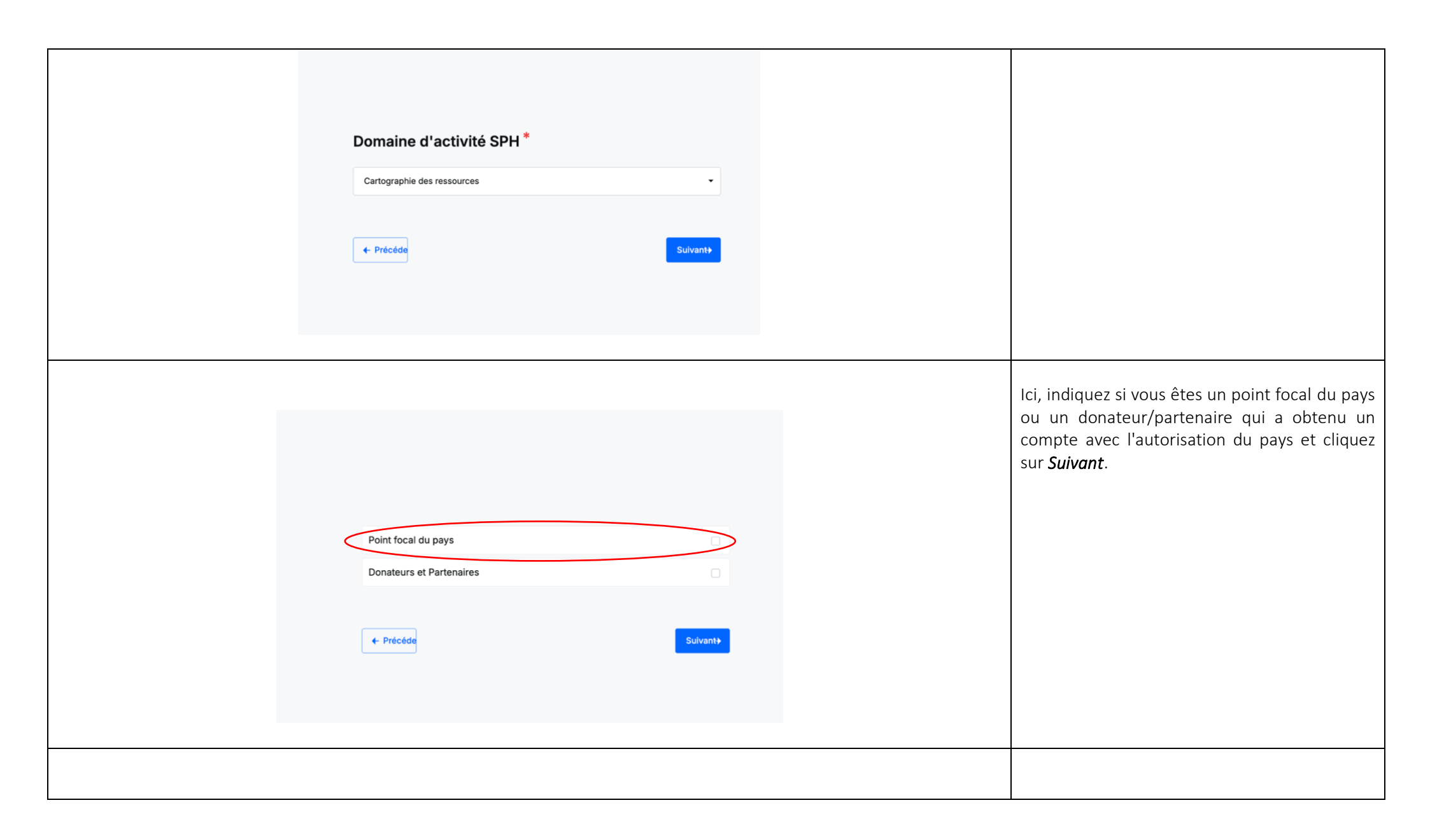

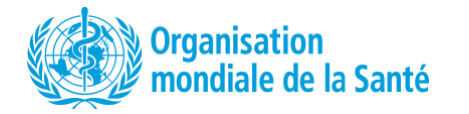

| Mon compte   More continuer à utiliser le portail du Parti   préparation aux situations d'urgence (SPI   avez choisi le rôle vous correspondant au   preceder l'accès au portail SPH, donc aux   • Indique un champ obligatoire   • Indique un champ obligatoire   Pays*   Veullez sélectionner   Préture*   Veullez sélectionner   Cerre*   Veullez sélectionner   Prénom*   Cuellez telectionner | enariat stratégique pour la sécurité sanitaire et la<br>H) avec des fonctionnalités étendues, veuillez vous<br>vant de remplir ce formulaire. Vos informations<br>L'OMS utilise la technologie Azure Active Directory<br>tiliserons l'identifiant de votre e-mail pour vous<br>cun mot de passe n'est nécessaire de notre côté !<br>ormats JPEG et PNG | Sur cette page, il vous est demandé de<br>renseigner des informations personnelles à des<br>fins d'identification et de sécurité :<br>- Préfixe<br>- Genre<br>- Prénom et nom<br>- Date de naissance<br>- Messagerie électronique<br>- Organisation<br>Vous êtes également invité à télécharger une<br>photo (facultatif) en cliquant sur le bouton vert<br><i>Télécharger une photo.</i> |
|----------------------------------------------------------------------------------------------------|----------------------------------------------------------------------------------------------------|----------------------------------------------------------------------------------------------------|
|                                                                                                    |                                                                                                    | Ici, vous êtes invités à fournir des questions et<br>des réponses de sécurité personnelles <b>à titre<br/>de mesure de vérification d'identité.</b><br>Une fois cette étape terminée, veuillez cliquer<br>sur <b>soumettre</b> .                                                                                                    |

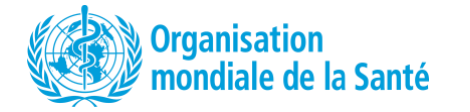

| Questions de sécurité<br>es questions de sécurité vous seront posées en tant que mesure secondaire pour vérifier<br>votre identité lorsque vous tenterez d'accéder à votre compte ou d'y apporter des<br>modifications. Veuillez sélectionner la question la plus cohérente pour vous et mémoriser la<br>réponse que vous fournissez pour une vérification ultérieure. Le non-respect de cette<br>consigne entraînera un refus d'accès. |                                                                                                    |
|----------------------------------------------------------------------------------------------------|----------------------------------------------------------------------------------------------------|
| Question de sécurité 1*                                                                                                    |                                                                                                    |
| Veuillez sélectionner                                                                                                    |                                                                                                    |
| Question de sécurité 2*                                                                                                    |                                                                                                    |
| Veuillez sélectionner 🔹                                                                                                    |                                                                                                    |
|                                                                                                    |                                                                                                    |
| Question de sécurité 3* Veuillez sélectionner                                                                                                    |                                                                                                    |
| J'affirme que les informations fournies dans cette demande sont exactes au meilleur de mes connaissances et<br>convictions, sans aucune tentative de dissimulation ou de dénaturation, et je reconnais mon consentement à la<br>politique de confidentialité.                                                                                                    |                                                                                                    |
| Précéde     Soumettee                                                                                                    |                                                                                                    |
|                                                                                                    | Une fois envoyé, cette page apparaîtra pour<br>confirmer l'envoi de la demande. Dès que votre<br>compte est activé, vous recevrez <b>une</b><br><b>notification par e-mail à l'adresse que vous avez</b><br><b>indiquée.</b> |

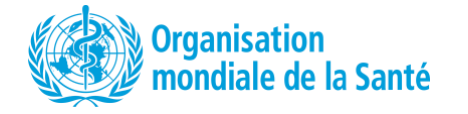

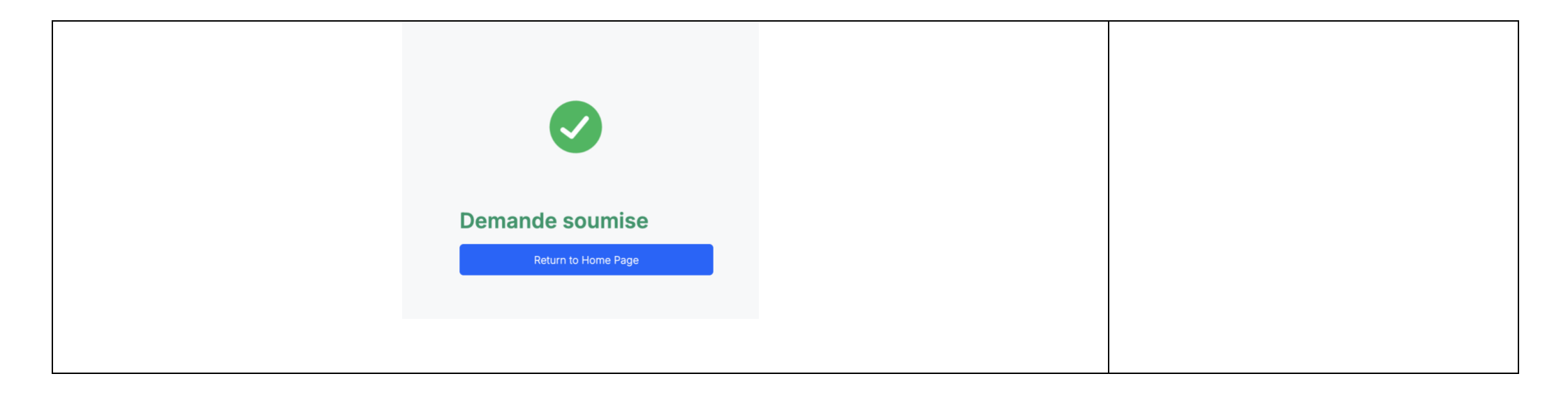

| * | World Health Crganization                                                                                    | Assessment • National Plan • Governance • Partnership • Outcomes and Impact • Studies                    | s + Plus +     | Once your account is activated, return to the                       |  |
|---|----------------------------------------------------------------------------------------------------|----------------------------------------------------------------------------------------------------|----------------|---------------------------------------------------------------------|--|
|   | Aj                                                                                                    | erçu Bibliothèque De Documents Vidéos Tableau De Bord Stratégique Du PANSS Tableau De Bord Opération     | onnel Du PANSS | REMAP landing page at <u>https://extranet.who.int/sph/resource-</u> |  |
|   |                                                                                                    |                                                                                                    |                | mapping and click on the Login button in the                        |  |
|   | DEMAD                                                                                                    |                                                                                                    |                | top right                                                           |  |
|   | Cartographie des                                                                                             | sressources                                                                                              |                |                                                                     |  |
|   | e processus REMAP favorise le dia<br>partenaires pour une approche mu<br>disposible en liene et en varsion E | logue entre les pays et les<br>titsectorielle coordonnée. L'outil,<br>ce la parter d'aplanement aux pays |                |                                                                     |  |
|   | de visualiser l'avancement de la m<br>plans de sécurité sanitaire, en visu                                   | se næure de leurs activités et<br>alisant quels domaines et                                              |                |                                                                     |  |
|   | Manuel de formation                                                                                          | rme.<br>déos de formation                                                                                |                |                                                                     |  |
|   |                                                                                                    |                                                                                                    |                |                                                                     |  |
|   |                                                                                                    |                                                                                                    |                |                                                                     |  |

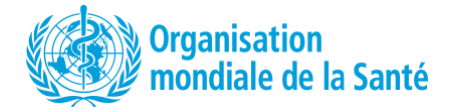

| Log in to SPH Portal                                                                                                    | Choisissez « Se connecter avec Windows                                                                                                    |
|----------------------------------------------------------------------------------------------------|----------------------------------------------------------------------------------------------------|
| Log in with Windows Azure AD                                                                                                    | Azure AD ». Vous pouvez ensuite insérer votre                                                                                                    |
| Create New Account                                                                                                    | adresse e-mail ici comme nom d'utilisateur et                                                                                                    |
| Change email of an existing account                                                                                                    | vous connecter.                                                                                                    |
| Assessment • National Plan • Governance • Partnership • Outcomes and Impact • Studies • More •<br>Overview Document Library Videos Strategic NAPHS Dashboard Operational NAPHS Dashboard | Une fois connecté, veuillez revenir à la page<br>d'accueil de REMAP à<br>l'https://extranet.who.int/sph/resource-<br>mapping.<br>Vous verrez de nouveaux onglets en haut de la<br>page : cliquez sur l'onglet Tableau de bord<br>stratégique NAPHS et vous serez dirigé vers<br>l'outil et le tableau de bord REMAP. |

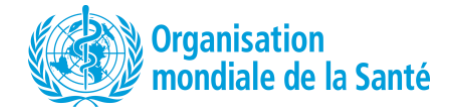

## 2. Naviguer dans l'outil

| Une fois que vous atteigne                                                                                                    | ez le tableau de bord du pays, vous verrez les onglets suivants en haut de la page :                                                                                                    |                                                                                  |
|----------------------------------------------------------------------------------------------------|----------------------------------------------------------------------------------------------------|----------------------------------------------------------------------------------|
|                                                                                                    | Aperçu Bibliothèque De Documents Vidéos Tableau De Bord Stratégique Du PANSS Tableau De Bord Opérationnel Du PANSS                                                                                                    |                                                                                  |
| <ul> <li>Aperçu : Ce bouton vous</li> <li>Bibliothèque de documer</li> <li>Vidéos : Cet onglet permit</li> <li>Tableau de bord stratégie<br/>vous trouvez sur une au</li> <li>Tableau de bord NAPHS ovous trouvez sur une au</li> <li>Plus bas, sur la page d'accu</li> <li>Gestion des données (voir</li> </ul> | s ramènera à la page <i>Aperçu du portail SPH</i> avec le document REMAP téléchargeable et la description de REMAP.<br>ents : Cela vous mènera à la bibliothèque de documents REMAP, y compris les rapports d'atelier REMAP.<br>net de retrouver les vidéos concernant REMAP, notamment les vidéos explicatives de l'outil en ligne REMAP<br>gique du PANSS : Il s'agit d'un bouton sur lequel vous pouvez cliquer pour revenir à la page d'accueil du tableau de bord stratt<br>autre page.<br>5 opérationnel : Il s'agit d'un bouton sur lequel vous pouvez cliquer pour revenir à la page d'accueil du tableau de bord du PA<br>autre page.<br>6 opérationnel : Il s'agit d'un bouton sur lequel vous pouvez cliquer pour revenir à la page d'accueil du tableau de bord du PA<br>autre page.<br>6 opérationnel : Us'agit d'un bouton sur lequel vous pouvez cliquer pour revenir à la page d'accueil du tableau de bord du PA<br>autre page.<br>10 ueil du tableau de bord, vous pouvez accéder à la section de gestion des données de l'outil et ajouter ou modifier des données or<br>10 pour plus de détails). | égique du PANSS si vous<br>NSS opérationnel si vous<br>en cliquant sur le bouton |
|                                                                                                    | Français         DADSS Stratégique         Da d'action national pour la sécurité sanitaire (PANSS)         Le PANSS stratégique quinquennal décrit les principales priorités nationales visant à renforcer les capacités des pays dans le cadre du Règlement sanitaire international (RSI, 2005), sur la base d'une approche pangouvernementale Une seule santé pour tous les risques.         2023 - 2027       Coconut Island       Image: Coconut Island         Auxeur reteneree       Image: Coconut Island       Image: Coconut Island                                                                                                    |                                                                                  |

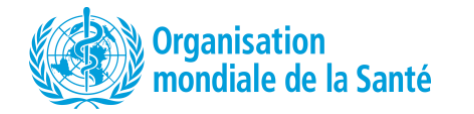

Vous trouverez ci-dessous les principaux boutons pour naviguer dans l'outil en ligne, en plus de la section de gestion des données :

- 1. **Tableau de bord** : vous pouvez cliquer pour accéder à la page principale du tableau de bord.
- 2. Besoins financiers : Cette page fournit des données sur les coûts du PANSS, les investissements dans le PANSS et les investissements dans la sécurité sanitaire globale.
- 3. Besoins en matière d'assistance technique : Cette page fournit des détails sur les besoins techniques pour la mise en œuvre du PANSS identifiés par le REMAP.
- 4. Investissement global S.S. (Sécurité sanitaire) : Cette page est l'endroit où vous pouvez trouver des détails sur les investissements dans la sécurité sanitaire globale.
- 5. Investissement dans le PANSS : Cette page est l'endroit où vous pouvez trouver des détails sur les investissements dans la sécurité sanitaire spécifiques dans le PANSS.

#### 3. Tableau de bord principal

| 3.1 Visualisations de la page      |                                                                            | Instructions                                                                                                    |                                                                                                    |                                                                                                    |                                                                                                    |
|------------------------------------|----------------------------------------------------------------------------|----------------------------------------------------------------------------------------------------|----------------------------------------------------------------------------------------------------|----------------------------------------------------------------------------------------------------|----------------------------------------------------------------------------------------------------|
|                                    |                                                                            | Vous trouverez ci-dessous des encadrés<br>répertoriant les chiffres clés de la cartographie<br>des ressources : |                                                                                                    |                                                                                                    |                                                                                                    |
| Coconut Island                     |                                                                            | Exporter en PDF                                                                                                 | -                                                                                                    | <ul> <li>Coût total du PANSS</li> <li>Contribution des partenaires et du gouvernement au PANSS</li> </ul> |                                                                                                    |
| <b>\$ 0</b><br>Coût total du PANSS | <b>\$ 0</b><br>Contribution au PANSS des<br>partenaires et du gouvernement | <b>\$ 0</b><br>Lacune de financement                                                                            | <b>\$ 7.59 M</b><br>Contribution du gouvernement<br>et de partenaires à la sécurité<br>sanitaire globale | -                                                                                                    | <ul> <li>Déficit de financement</li> <li>Contribution des partenaires et du<br/>gouvernement à la sécurité sanitaire<br/>globale et au PANSS</li> </ul> |
|                                    |                                                                            |                                                                                                    |                                                                                                    |                                                                                                    | Vous pouvez également exporter toutes ces<br>données vers Excel et/ou vers un PDF.                                                                      |

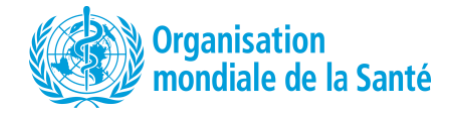

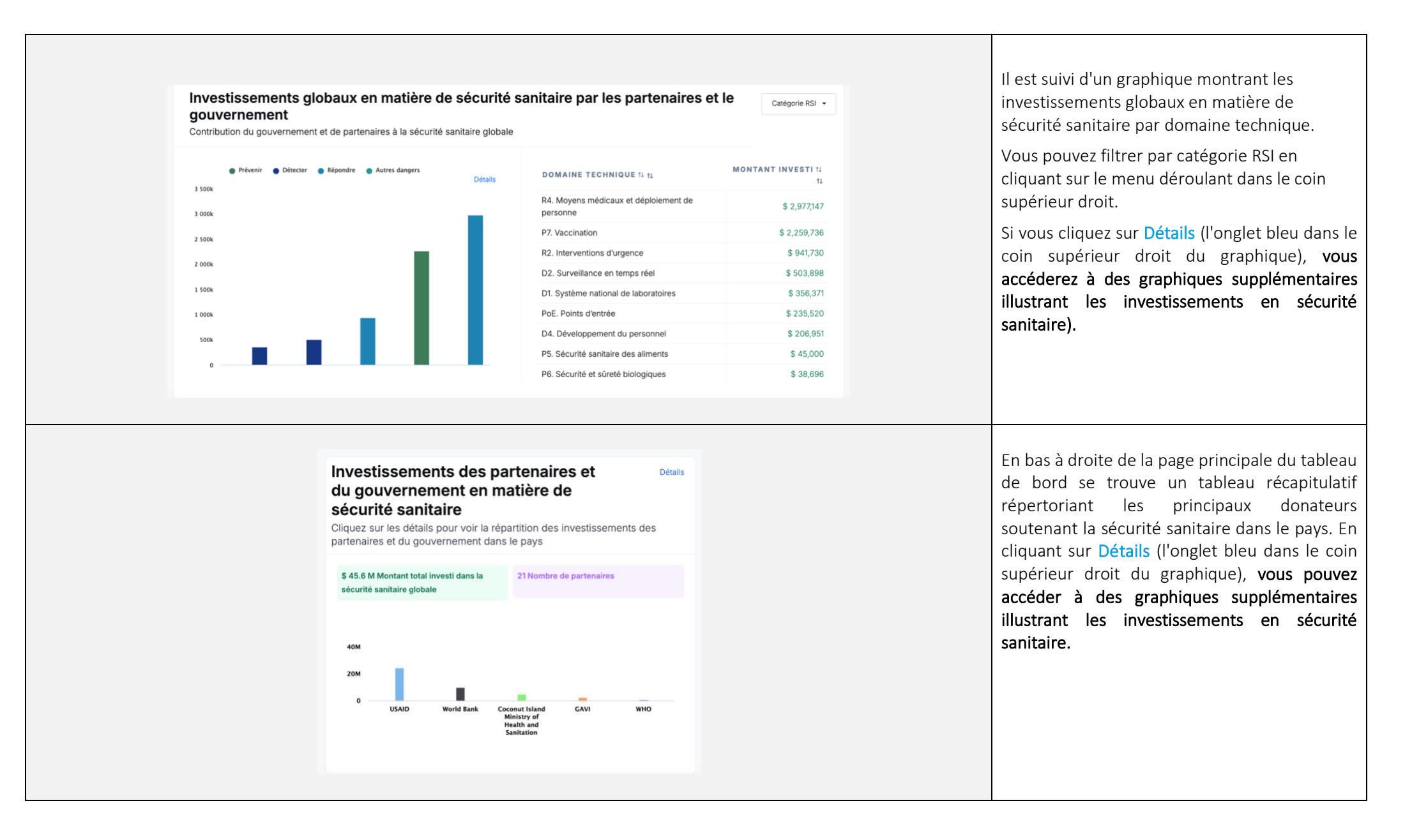

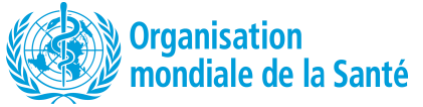

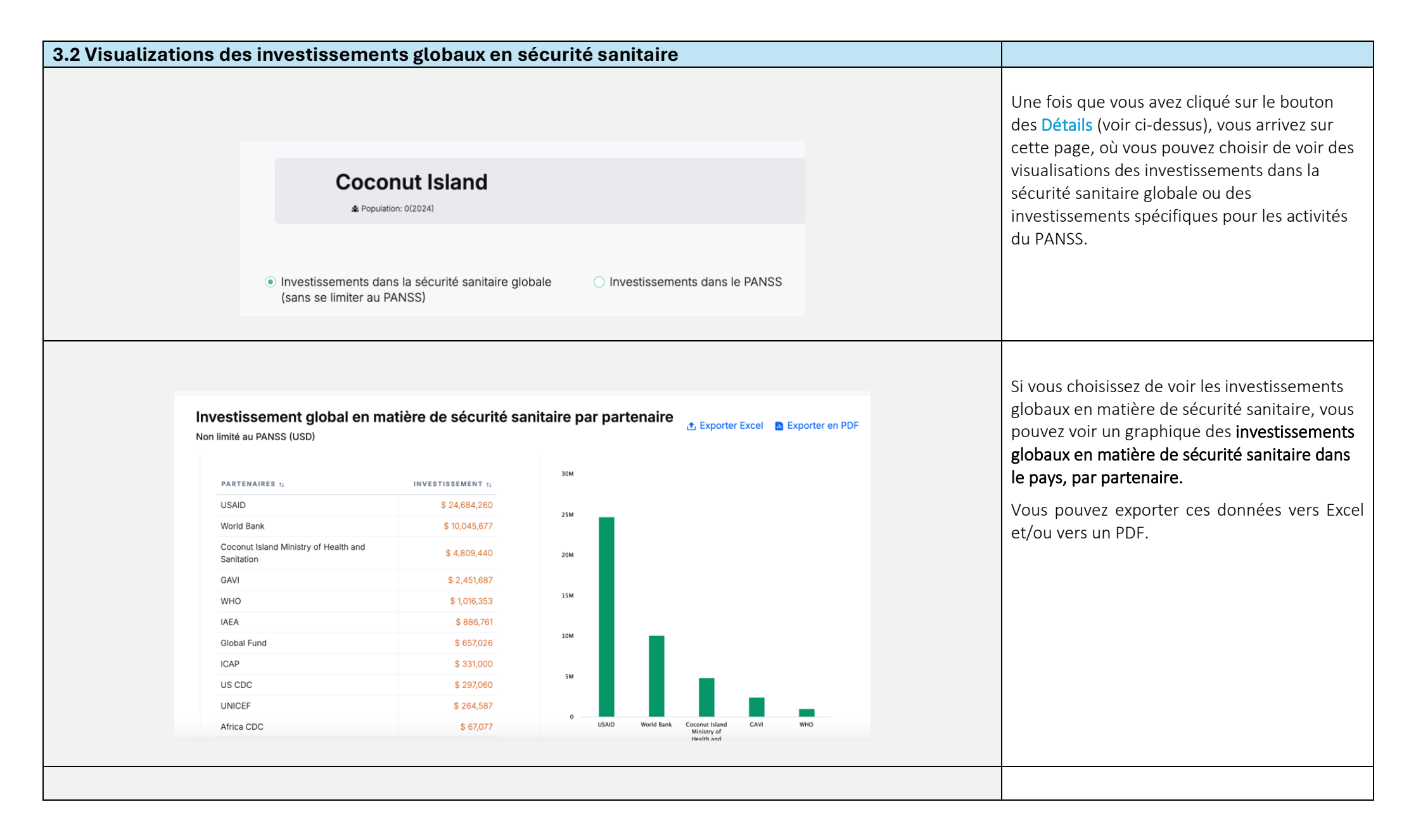

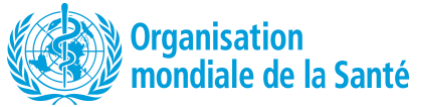

| Investissement global en matière de sécurité san<br>Non limité au PANSS (USD) | nitaire par domaine techni                         | que<br>orter en PDF                       | Catégorie RSI 🔻                | Ci-dessous, sur la même page, vous trouverez<br>l' investissement global en matière de sécurité<br>sanitaire par domaine technique. |
|-------------------------------------------------------------------------------|----------------------------------------------------|-------------------------------------------|--------------------------------|----------------------------------------------------------------------------------------------------|
| Prevenir Detecter Repondre Autres dangers 25M 22.5M 20M                       | DOMAINES TECHNIQUES 11<br>P7. Vaccination          | MONTANT<br>INVESTI 11<br>\$<br>22,749,309 | NOMBRE<br>d'activités 11<br>46 | Vous pouvez filtrer par catégorie RSI en<br>cliquant sur le bouton correspondant dans le<br>coin supérieur droit.                   |
| 17.5M                                                                         | R4. Moyens médicaux et déploiement<br>de personnel | \$<br>7,429,260                           | 3                              | Vous pouvez exporter ces données vers Exce                                                                                          |
| 15M<br>12.5M                                                                  | D1. Système national de laboratoires               | \$<br>4,748,069<br>\$                     | 25                             | et/ou vers un PDF.                                                                                                    |
| 104                                                                           | R2. Interventions d'urgence                        | 3,184,427<br>\$                           | 10                             |                                                                                                    |
| 54                                                                            | P6. Sécurité et sûreté biologiques                 | \$ 1,307,053                              | 6                              |                                                                                                    |
| 2.34                                                                          | R1. Préparation                                    | \$<br>1,289,593<br>\$ 907,635             | 9                              |                                                                                                    |
|                                                                               |                                                    |                                           |                                |                                                                                                    |
|                                                                               |                                                    |                                           |                                | Ci-dessous, vous pouvez voir le graphique illustrant le <b>nombre d'activités de sécurité sanitaire par partenaire.</b>             |
|                                                                               |                                                    |                                           |                                | Vous pouvez exporter ces données vers Exce<br>et/ou vers un PDF.                                                                    |

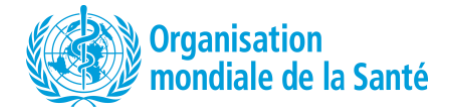

|                 | Nombre d'activités de sécurité sanitaire par pa<br>Non limité au PANSS                                             | artenaire 🏦 Exporter (                              | xcei 🖪 Exporter en PDF   |                                                                                                    |
|-----------------|----------------------------------------------------------------------------------------------------|-----------------------------------------------------|--------------------------|----------------------------------------------------------------------------------------------------|
|                 | 60                                                                                                    | PARTENAIRES 11                                      | NOMBRE<br>D'ACTIVITÉS 11 |                                                                                                    |
|                 | 50                                                                                                    | WHO                                                 | 53                       |                                                                                                    |
|                 |                                                                                                    | World Bank                                          | 31                       |                                                                                                    |
|                 | 40                                                                                                    | Global Fund                                         | 22                       |                                                                                                    |
|                 |                                                                                                    | GAVI                                                | 17                       |                                                                                                    |
|                 | 10                                                                                                    | USAID                                               | 12                       |                                                                                                    |
|                 | 30                                                                                                    | US CDC                                              | 11                       |                                                                                                    |
|                 |                                                                                                    | Africa CDC                                          | 9                        |                                                                                                    |
|                 | 20                                                                                                    | UNICEF                                              | 8                        |                                                                                                    |
|                 |                                                                                                    | IAEA                                                | 6                        |                                                                                                    |
|                 | 30                                                                                                    | Coconut Island Ministry of Health and<br>Sanitation | 4                        |                                                                                                    |
|                 | o                                                                                                    | ICAP                                                | 3                        |                                                                                                    |
| 3.3 Visualisati | ons des investissements dans le PA<br>O Investissements dans la sécurité sanitaire g<br>(sans se limiter au PANSS) | ANSS<br>globale <ul> <li>Investissemen</li> </ul>   | ts dans le PANSS         | Si vous revenez en haut de la page, vous pouvez<br>choisir de voir les détails des investissements<br>qui sont spécifiquement engagés dans les<br>activités du PANSS. |
|                 |                                                                                                    |                                                     |                          | <br>Sur cette page, vous pouvez voir l'engagement<br>des partenaires et de l'investissement<br>gouvernemental dans le PANSS                                           |

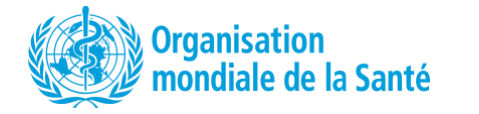

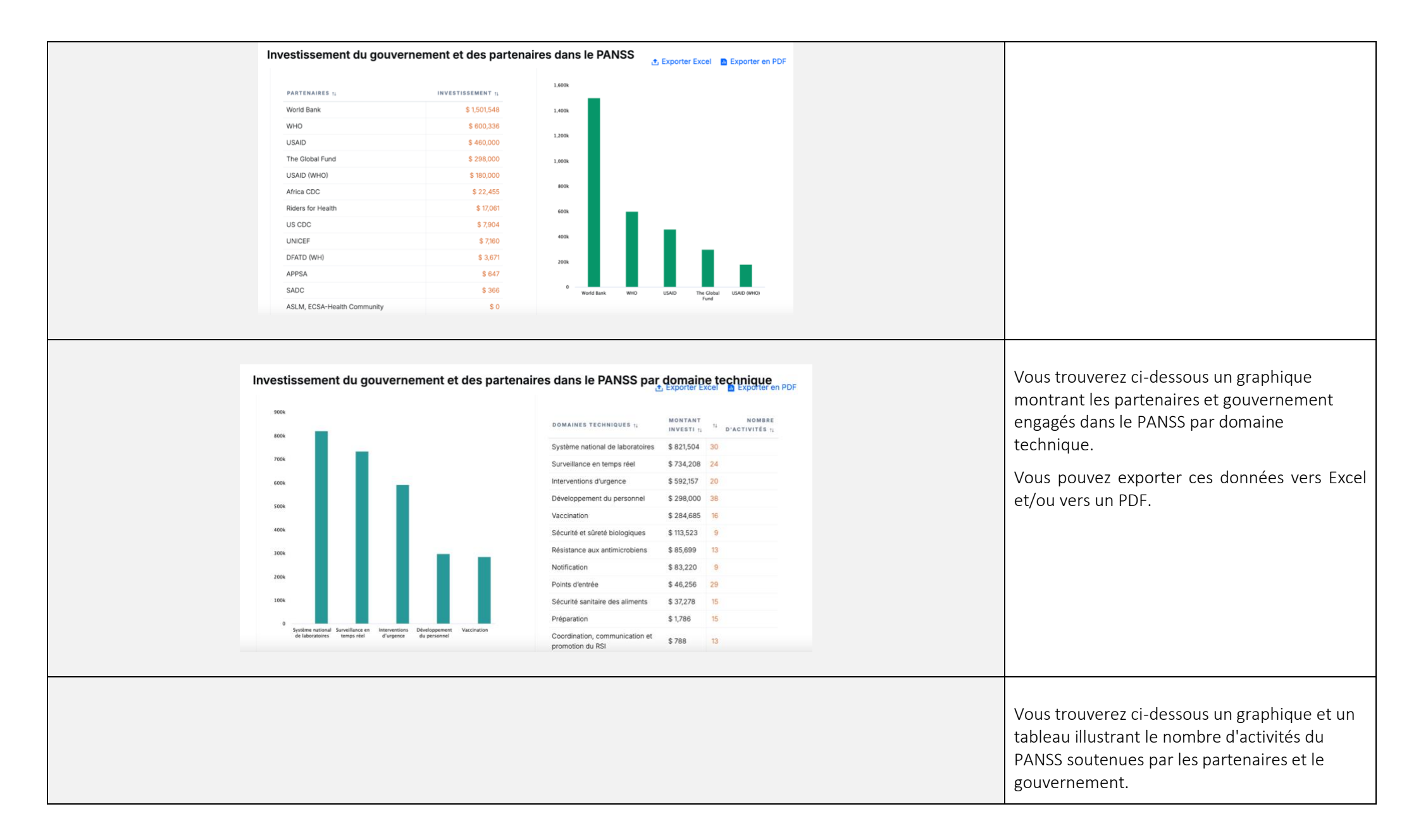

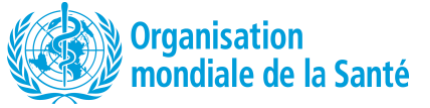

| Nombre d'activités du PANSS soutenues par le                                                                                                    | PARTENAIRES 11<br>WHO<br>World Bank<br>US CDC<br>UNICEF<br>Africa CDC<br>USAID<br>APPSA<br>ASLM, ECSA-Health Community<br>DFATD (WH)<br>ECSA<br>JHPIEGO<br>Riders for Health | NOMBRE         D'ACTIVITÉS 1.           44         44           14         5           44         14           5         4           3         2           1         1           1         1           1         1           1         1           1         1           1         1 | Vous pouvez exporter ces données vers Excel<br>et/ou vers un PDF.                                                                                                    |
|----------------------------------------------------------------------------------------------------|----------------------------------------------------------------------------------------------------|----------------------------------------------------------------------------------------------------|----------------------------------------------------------------------------------------------------|
| PANSS Stratégique         Pan d'action national pour la sécurité sanitaire (PANSS)         Le PANSS stratégique quinquennal décrit les principales priorités nationale des pays dans le cadre du Règlement sanitaire international (RSI, 2005), se pangouvernementale Une seule santé pour tous les risques.         2023 - 2027       Coconut Island       Image: Coconut Island       Image: Coconut Is | es visant à renforcer les capacités<br>ur la base d'une approche<br>ées<br>Investissement global S.S Investissemen<br>sanitaire des partenaire                               | II PANSS<br>s et du                                                                                                    | Vous pouvez revenir au tableau de bord<br>principal à tout moment en cliquant sur la<br>flèche bleue à gauche, ou sur le titre, ou en<br>cliquant sur <i>Tableau de bord stratégique du</i><br><i>PANSS</i> ou <i>Tableau de bord opérationnel du</i><br><i>PANSS</i> en haut de la page. |

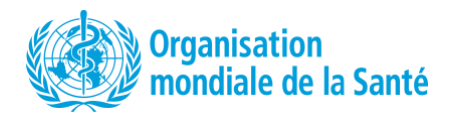

| Implémentation du PANSS       Detes         Vois trouverez ci-dessous le pourcentage de mise en œuvre par cateiroir édus activités et activités de tarties RSI). Cilquez sur « Détails » pourse connaître le pourcentage de mise en œuvre par cateiroire de activités et activités de la connaître le pourcentage de mise en œuvre par cateiroire de mise en œuvre par cateiroire de mise en œuvre par cateiroire de activités de la connaître le pourcentage de mise en œuvre par cateiroire de activités et activités de la connaître le pourcentage de mise en œuvre par cateiroire de activités et activités de la connaître le pourcentage de mise en œuvre par cateiroire de activités et activités et activités de la connaître le pourcentage de mise en œuvre par cateiroire de activités et activités et actités et activités et activités et activités et |
|----------------------------------------------------------------------------------------------------|
|                                                                                                    |

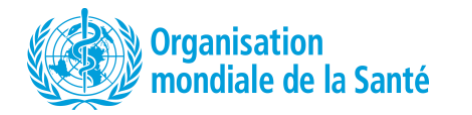

|                        | Coconut Island<br>▲Pepulation 00234                                                  | Exporter en PDF                      | Vous pouvez exporter ces données vers Exce<br>et/ou vers un PDF.                                                                                                    |
|------------------------|--------------------------------------------------------------------------------------|--------------------------------------|----------------------------------------------------------------------------------------------------|
|                        | Prévenir 0%                                                                          | Détecter 0%                          |                                                                                                    |
|                        | Législation, politique et financement nationaux 0%                                   | Système national de laboratoires 0%  |                                                                                                    |
|                        | Coordination, communication et promotion du RSI 0%                                   | Surveillance en temps réel 0%        |                                                                                                    |
|                        | Résistance aux antimicrobiens 0%                                                     | Notification 0%                      |                                                                                                    |
|                        | Zoonoses 0%                                                                          | Développement du personnel 0%        |                                                                                                    |
|                        |                                                                                      |                                      |                                                                                                    |
|                        | Répondre 0%                                                                          | Autres dangers 0%                    |                                                                                                    |
|                        | Préparation 0%                                                                       | Points d'entrée 0%                   |                                                                                                    |
|                        | Interventions d'urgence 0%                                                           | Événements d'origine chimique 05     |                                                                                                    |
|                        | Lien entre les autorités de santé publique et les autorités de sécurité nationale 0% | Situations d'urgence radiologique 0% |                                                                                                    |
|                        | Moyens médicaux et déploiement de personnel 0%                                       |                                      |                                                                                                    |
|                        |                                                                                      |                                      |                                                                                                    |
| .5 Onglet Besoins Fina | inciers                                                                              |                                      |                                                                                                    |
|                        |                                                                                      |                                      |                                                                                                    |
|                        |                                                                                      |                                      | La page d'accueil du tableau de bord<br>comprend un <b>onglet Besoins financiers</b> sur<br>lequel vous pouvez cliquer pour obtenir des<br>informations sur le financement du PANSS. |

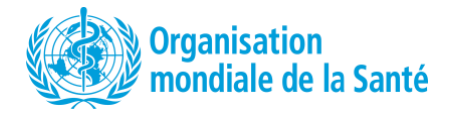

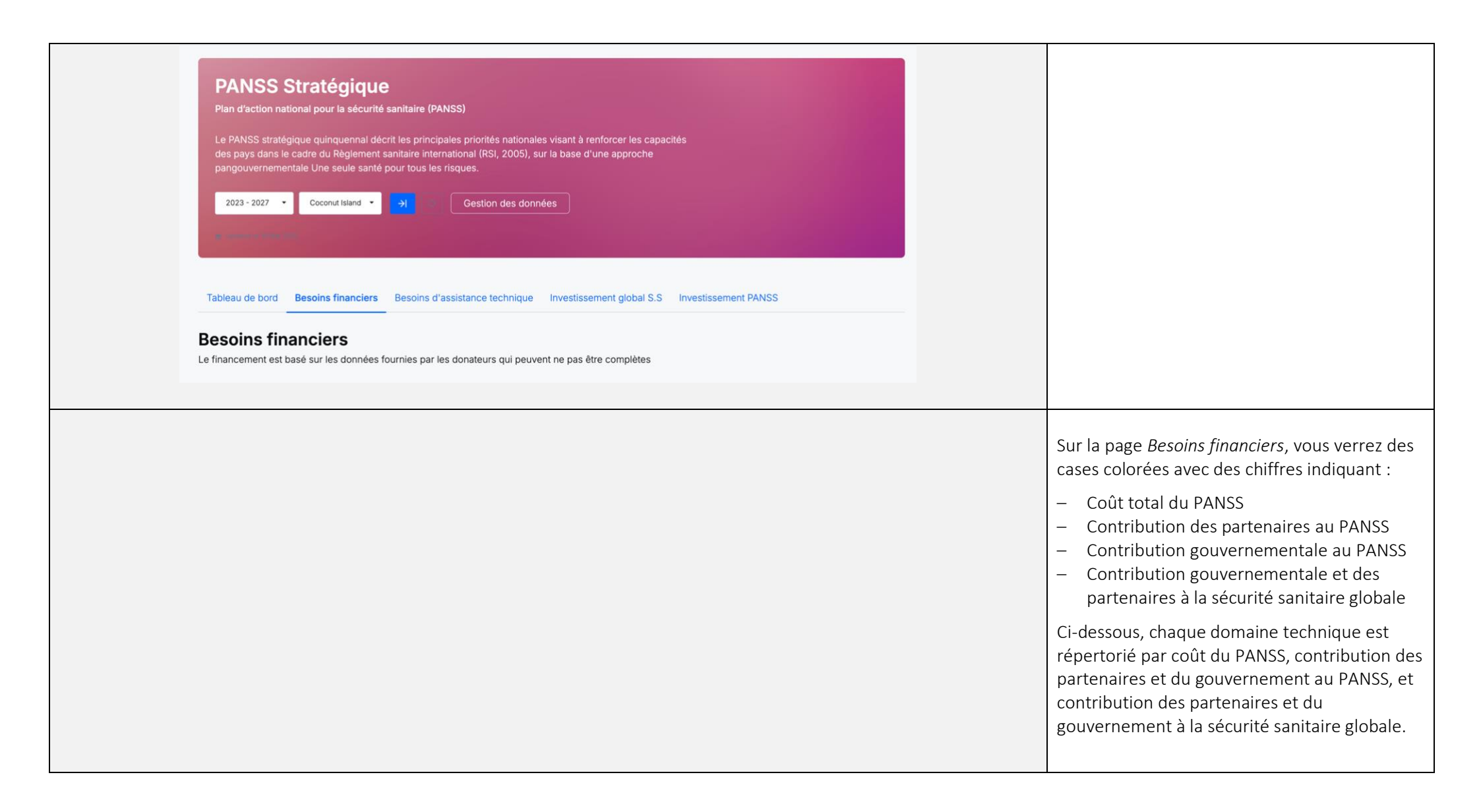

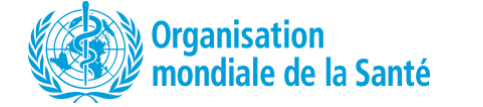

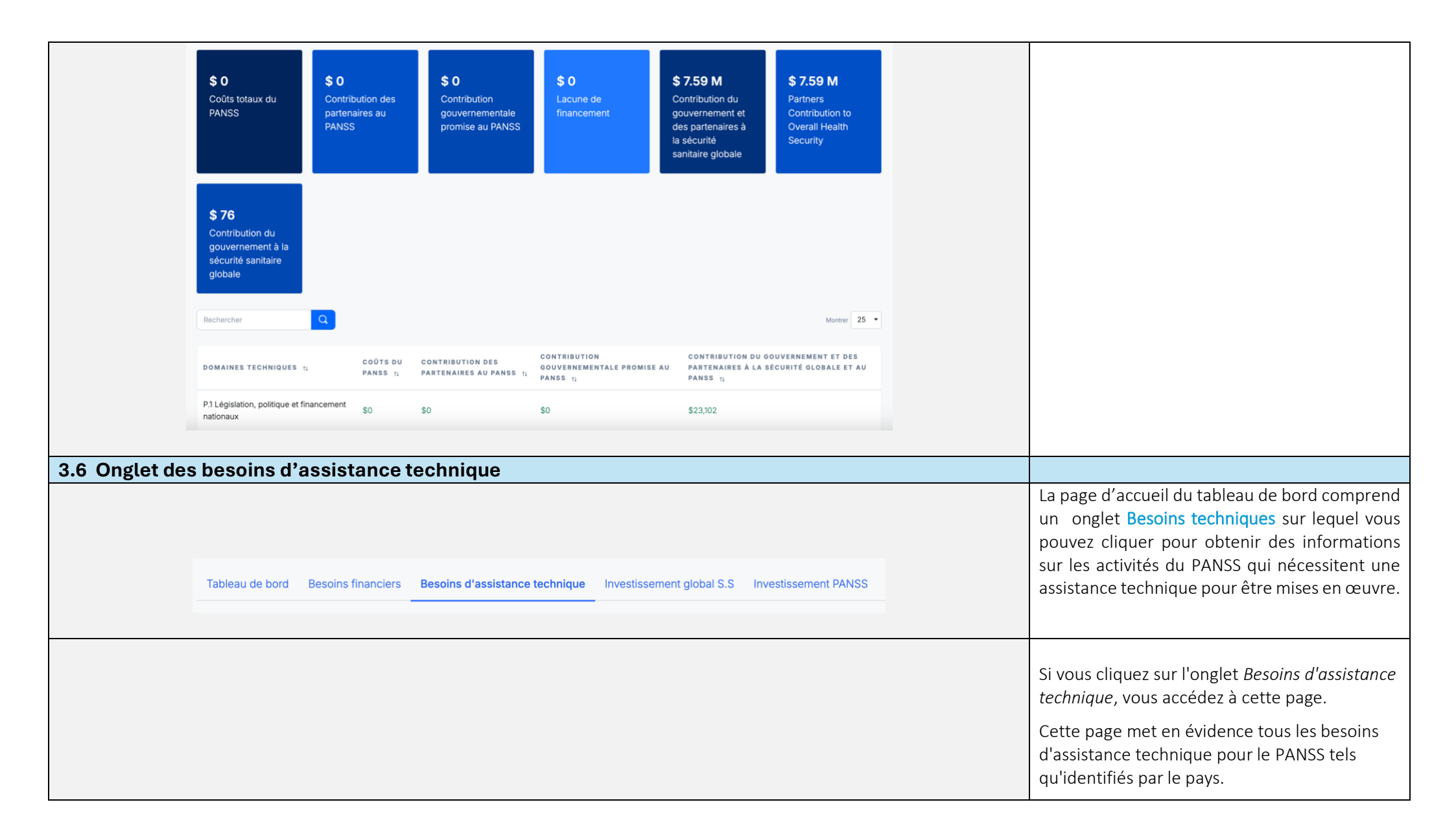

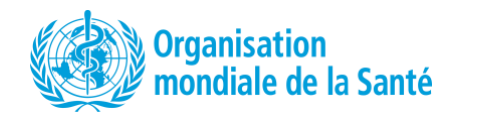

|                | DOMAINE TECHNIC<br>RE. Situations d'urgen<br>radiologique                              | QUE 11 ÊTAT 11<br>Ce Pas comm      | encé                                            | DÉTAIL:<br>RÉCAPI<br>Conduct<br>Strategic<br>respondi<br>40 residu               | S DE L'ACTIVITÉ<br>TULATIVE DU PAN<br>5 days workshop to<br>plan for detecting a<br>ing to radiation emer-<br>ents                          | SS ↑↓<br>develop a<br>nd<br>gencies for                             | OBJECTIFS 11<br>To strengthern por<br>response to radiat<br>2022                          | tential detection and<br>ion emergencies by                                             | ASSISTANCE TI<br>DEMANDÉE 11<br>Consultancy for de<br>Plan for detection<br>radiation emergen | ICHNIQUE<br>velopment of Strategic<br>and response to<br>cles                                 | Vous pouvez filtrer la liste des résultats par<br>catégorie RSI ou domaine technique via le<br>menu déroulant (dans le coin supérieur droit).                                                                                  |
|----------------|----------------------------------------------------------------------------------------|------------------------------------|-------------------------------------------------|----------------------------------------------------------------------------------|----------------------------------------------------------------------------------------------------|---------------------------------------------------------------------|-------------------------------------------------------------------------------------------|-----------------------------------------------------------------------------------------|-----------------------------------------------------------------------------------------------|-----------------------------------------------------------------------------------------------|----------------------------------------------------------------------------------------------------|
|                | PoE Points d'entrée                                                                    | Pas comm                           | encé                                            | Request<br>developr                                                              | Technical Assistance<br>ment of Port Health S                                                                                               | e for<br>Strategy                                                   | To timely detect at<br>to potential hazard<br>2023                                        | nd respond effectively<br>ds at Points of Entry by                                      | Consultancy for de<br>Health Strategy                                                         | evelopment of Port                                                                            |                                                                                                    |
|                | R.4 Moyens médicaux<br>déploiement de perso                                            | et Pas comm                        | encé                                            | Conduct<br>Medical<br>for sendi<br>tracking<br>supplies<br>a public<br>residents | 3 days meeting to va<br>Countermeasures na<br>ing and receiving and<br>deployment of medi<br>and / countermeasu<br>health emergency fo<br>s | alidate the<br>titional plan<br>d fast<br>cal<br>res during<br>r 30 | To establish syste<br>registered an regis<br>countermeasures<br>human health sect<br>2021 | ms for deploying non-<br>stered medical<br>in both animal and<br>tors in emergencies by | Medical Counterm                                                                              | esure Expert                                                                                  |                                                                                                    |
| 8.7 Onglet des | détails c                                                                              | les inves                          | stissem                                         | ents                                                                             |                                                                                                    |                                                                     |                                                                                           |                                                                                         |                                                                                               |                                                                                               |                                                                                                    |
|                | DOMAINE<br>TECHNIQUE<br>PRISEN<br>CHARGE 11<br>P.3 Résistance<br>aux<br>antimicrobiens | SOURCE DE<br>FINANCEMENT 11<br>WHO | RÉGION<br>RECEVANT DU<br>SOUTIEN 11<br>National | montant<br>investi<br>(usd)<br>\$ 9,569                                          | ÉTAT 14<br>En cours                                                                                                    | DATE DE<br>DÉBUT 14<br>2022                                         | DATE DE<br>FIN 14<br>2025                                                                 | TYPE DE<br>CONTRIBUTION 11<br>Technical<br>Financial                                    | AGENCE DE<br>MISE EN<br>ŒUVRE 11                                                              | DESCRIPTION<br>DEL'ACTIVITÉ 11<br>Capacity building of<br>the healthwork<br>force on AMR      | Si vous cliquez sur le bouton <b>Investissements</b><br><b>global dans la S.S</b> . , vous vous trouverez un<br>tableau récapitulatif décrivant les différents<br>projets de sécurité sanitaire cartographiés<br>dans le pays. |
|                | P.6 Sécurité et<br>sûreté<br>biologiques                                               | World Bank                         | National                                        | \$ 85,300                                                                        | Terminé                                                                                                    | 2022                                                                | 2023                                                                                      | Financial                                                                               |                                                                                               | Removal of excess<br>healthcare waste                                                         | financement, le montant investi, la description<br>de l'activité, etc.                                                                                                    |
|                | P.6 Sécurité et<br>sûreté<br>biologiques                                               | US CDC                             | National                                        | \$ 11,284                                                                        | En cours                                                                                                    | 2023                                                                | 2025                                                                                      | Financial                                                                               |                                                                                               | Biosafety Cabinet<br>maintenance                                                              |                                                                                                    |
|                | P.6 Sécurité et<br>sûreté<br>biologiques                                               | World Bank                         | National                                        | \$ 13,057                                                                        | Terminé                                                                                                    | 2022                                                                | 2022                                                                                      | Financial                                                                               |                                                                                               | Development of the<br>biosafety and<br>biosecurity<br>strategic plan and<br>training material |                                                                                                    |
|                | P.6 Sécurité et<br>sûreté                                                              | World Bank                         | National                                        | \$ 450,000                                                                       | En cours                                                                                                    | 2022                                                                | 2024                                                                                      | Financial                                                                               |                                                                                               | Installation of 3<br>incinerators                                                             |                                                                                                    |
|                |                                                                                        |                                    |                                                 |                                                                                  |                                                                                                    |                                                                     |                                                                                           |                                                                                         |                                                                                               |                                                                                               | Si vous cliquez sur Investissement dans le<br>PANSS en haut de la page, vous serez dirigé                                                                                                    |

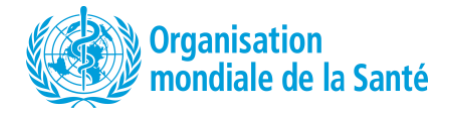

| Tablea<br>Déta<br>Cette pa<br>techniq    | u de bord Besc<br><b>ils des pa</b> l<br>ge répertorie les c<br>le, statut, partenai | oins financiers Besoins<br>rtenaires – Aci<br>détails des investissement<br>re. | d'assistance<br>tivités e<br>s prévus pou | e technique                      | Investissement of SS du PANSS dans I | global S.S<br>le pays. Les pi | Investissement PANS                     | S<br>iseignés par domain        | ,              |
|------------------------------------------|--------------------------------------------------------------------------------------|---------------------------------------------------------------------------------|-------------------------------------------|----------------------------------|--------------------------------------|-------------------------------|-----------------------------------------|---------------------------------|----------------|
|                                          | Coconut                                                                              | 1 <b>sland</b>                                                                  |                                           |                                  |                                      |                               | Exporter                                | Excel État                      | •              |
| <b>\$ O</b><br>Coût                      | totaux du PANSS                                                                      |                                                                                 | <b>\$ 0</b><br>Contrit<br>parten          | ution du gouv<br>aires dans le P | ernement et des<br>ANSS              |                               | \$ 0<br>Domaine technique<br>plus élevé | avec le montant inv             | esti le        |
| DOMAINE                                  | INDICATEUR<br>Spécifique                                                             |                                                                                 | DATE DE<br>DÉBUT<br>DE MISE<br>EN         | DATE DE<br>FIN DE                |                                      |                               | CONTRIBUTION                            | CONTRIBUTION                    |                |
| TECHNIQUE<br>PRIS EN<br>CHARGE 11        | À CHAQUE<br>PAYS 11                                                                  | L'ACTIVITÉ 14                                                                   | 11                                        | ŒUVRE 11                         | ÉTAT 11                              | TOTAL 11                      | GOUVERNEMENT<br>(USD) 11                | PARTENAIRES<br>(USD) 11         | PARTENAIRES 11 |
| R1 Gestion<br>des urgences<br>sanitaires | À CHAQUE<br>PAYS 11<br>R1.3.<br>Management of<br>health<br>emergency<br>response     | DETAILS DE<br>L'ACTIVITÉ 11<br>Conduct One Health<br>Rapid Response SIMEX       | 14<br>2028                                | 2028                             | ÈTAT 11<br>Pas<br>commencé           | S O                           | COUVERNEMENT<br>(USD) 14<br>\$0         | PARTENAIRES<br>(USD) 11<br>\$ 0 | PARTENAIRES †  |

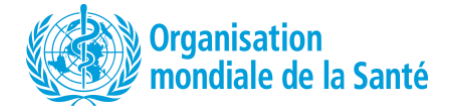

## 4. Gestion des données

| Français       •         PANSS Stratégique       Plan d'action national pour la sécurité sanitaire (PANSS)         Le PANSS stratégique quinquennal décrit les principales priorités nationales visant à renforcer les capacités des pays dans le cadre du Règlement sanitaire international (RSI, 2005), sur la base d'une approche pangouvernementale Une seule santé pour tous les risques.         2023 - 2027 • Coconut Island • • • • • • • • • • • • • • • • • • • | À partir de la page d'accueil du tableau de<br>bord, vous pouvez accéder à la section de<br>gestion des données de l'outil où vous pourrez<br>ajouter, modifier ou supprimer des<br>informations sur les investissements dans le<br>PANSS ou les investissements globaux en<br>matière de sécurité sanitaire.<br>Il suffit de cliquer sur le bouton <i>Gestion des<br/>données</i> en haut de la page. |
|----------------------------------------------------------------------------------------------------|----------------------------------------------------------------------------------------------------|
| Cestion de données   Cette page permet de sélectionner un pays, de créer de nouveaux forfaits et d'accéder à la page de gestion des données.   Toutes les régions     Coconut Island     Coconut Island     1/1 Entrées                                                                                                    | Après avoir cliqué sur le bouton <i>Gestion des données,</i> vous accéderez à cette page.<br>Si vous souhaitez gérer les données de votre pays, cliquez sur le nom du pays. Cela vous redirigera vers la page de gestion des données appropriée.                                                                                                    |

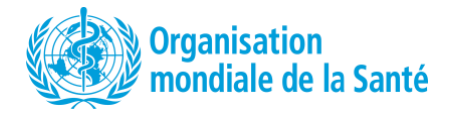

|                                                                                                    | Vous accéderez alors à cette page.                                                                                                    |
|----------------------------------------------------------------------------------------------------|----------------------------------------------------------------------------------------------------|
| PANES Stratégique - PANES Opérationed - Investigeomente en matière de cécurité conitaire globale                                                                                                    | En haut à gauche, vous pouvez choisir d'afficher<br>et de modifier les données du PANSS<br>stratégique ou opérationnel, ou des<br>investissements en matière de sécurité |
|                                                                                                    | sanitaire globale.                                                                                                    |
| Activité stratégique de sécurité sanitaire du PANSS       Coconut Island         Le PANSS stratégique quinquennal décrit les principales priorités nationales visant à renforcer les capacités des pays dans le cadre du Règlement sanitaire international (RSI, 2005), sur la base d'une approche pangouvernementale « Une seule santé pour tous les risques.       Calendrier du plan         Coconut Island       Coconut Island       2023-2027 |                                                                                                    |
| Domaine technique • Prioritaire • Statut du Projet • Assistance technique • Partenaire •                                                                                                    |                                                                                                    |
| Rechercher + Ajouter une activité Exporter Excel Monter 10 • rier Récemment ajouté •                                                                                                    |                                                                                                    |
| DOMAINE TECHNIQUE ACTIVITÉ<br>PRIS EN CHARGE RÉCAPITULATIVE ACTIVITÉ DÉTAILLÉE OBJECTIF ANNÉE DE DÉBUT DE ANNÉE DE FIN DE MISE<br>EN GUVRE EN GUVRE                                                                                                    |                                                                                                    |
|                                                                                                    |                                                                                                    |
|                                                                                                    |                                                                                                    |
| 4 1 Costion dos donnéos du DANSS                                                                                                    |                                                                                                    |
| 4.1 Gestion des données du FANSS                                                                                                    |                                                                                                    |
|                                                                                                    | Sur la page des activités du PANSS, vous aurez<br>accès à la liste des activités du PANSS pour le<br>pays sélectionné.                                                   |
|                                                                                                    | Vous pouvez utiliser la fonction de recherche<br>ou filtrer les activités par :                                                                                          |
|                                                                                                    | <ul> <li>Domaine technique</li> <li>Priorisation</li> <li>État d'avancement du projet</li> </ul>                                                                         |

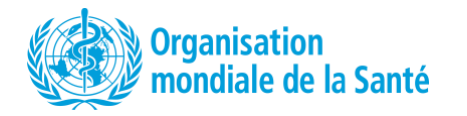

| Rechercher                                               | + Ajouter une activi                                                                                                    | Exporter Excel                                                                                                    |                       | Montrer 10                         | frier     Récemment ajou       | uté 🝷 | Assistance technique                                                                                                    |
|----------------------------------------------------------|----------------------------------------------------------------------------------------------------|----------------------------------------------------------------------------------------------------|-----------------------|------------------------------------|--------------------------------|-------|----------------------------------------------------------------------------------------------------|
| DOMAINE TECHNIQUE<br>PRIS EN CHARGE                      | ACTIVITÉ<br>RÉCAPITULATIVE                                                                                                    | ACTIVITÉ DÉTAILLÉE                                                                                                    | OBJECTIF              | ANNÉE DE DÉBUT DE<br>MISE EN ŒUVRE | ANNÉE DE FIN DE MI<br>EN ŒUVRE | ISE   | activité du PANSS, y compris le montant i                                                                                                    |
| Radiation Emergencies<br>RE:2 Enabling environment<br>in | Incorporate radiological and<br>nuclear events within the<br>IDSR guidelines                                                                       | Conduct 5 days workshop to<br>validate and disseminate<br>reviewed guidelines<br>incorporating radiological<br>and nuclear events with 40<br>non residents | Voir les Détails      | 2023                               | 2023                           | I     | dans l'activité par les partenaires et le<br>gouvernement. Vous pouvez faire défiler<br>tableau vers la droite à l'aide du bouton                                                                                     |
| Radiation Emergencies<br>RE.2 Enabling environment<br>in | Incorporate radiological and<br>nuclear events within the<br>IDSR guidelines                                                                       | Conduct 5 days workshop to<br>review and update IDSR<br>Guidelines to include<br>radiological and nuclear<br>events with 40 non residents                  | Voir les Détails      | 2023                               | 2023                           | I     | droit sur votre clavier ou de la barre de<br>défilement en bas du tableau pour voir te<br>les informations.                                                                                                    |
| Radiation Emergencies<br>RE:1 Mechanisms<br>established  | Establish Mechanisms for<br>detecting and Responding to<br>radiological and nuclear<br>emergencies based on<br>Radiation Protection Act of<br>2022 | Conduct 3 days workshop to<br>train 40 residents on the use<br>of guidelines for detecting<br>and responding to radiation<br>emergencies                   | Voir les Détails      | 2023                               | 2023                           |       | En haut de la page, il y a un bouton vert<br><i>Ajouter une activité</i> sur lequel vous pouv                                                                                                    |
|                                                          | Establish Mechanisms for                                                                                                    | Conduct 3 days workshop to                                                                                                    |                       |                                    |                                |       |                                                                                                    |
|                                                          |                                                                                                    |                                                                                                    |                       |                                    |                                |       |                                                                                                    |
|                                                          | 202                                                                                                    | 23                                                                                                    | Modifier<br>Supprimer | :                                  |                                |       | Sur la droite du tableau, il y a <b>trois point</b><br>lesquels vous pouvez cliquer.<br>Après avoir cliqué sur les trois points,<br>sera demandé si vous souhaitez modit<br>informations de l'activité ou la supprime |

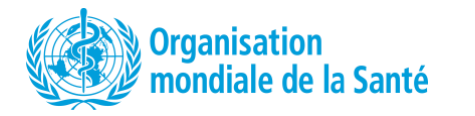

| <ul> <li>Sur cette page, toutes les informations<br/>relatives à l'activité du PANSS sont affichées et<br/>vous pouvez modifier toutes les sections : <ul> <li>Domaine technique</li> <li>Description de l'activité</li> <li>Coût</li> <li>Contribution</li> <li>Assistance technique</li> </ul> </li> <li>Une fois que vous avez terminé, cliquez sur le<br/>bouton vert <i>Enregistrer</i> dans le coin inférieur<br/>droit pour enregistrer les modifications<br/>apportées.</li> <li>Si vous souhaitez quitter la page sans<br/>enregistrer les modifications et laisser l'activité<br/>telle qu'elle était à l'origine, cliquez sur<br/><i>Annuler</i>.</li> <li>Si vous souhaitez supprimer l'activité, cliquez<br/>sur le bouton <i>Supprimer</i> dans le coin inférieur<br/>droit.</li> </ul> |
|----------------------------------------------------------------------------------------------------|
| Si vous souhaitez ajouter une nouvelle activité<br>sur la page Activités du PANSS, cliquez sur le<br>bouton vert <i>Ajouter une activité</i> .                                                                                                    |

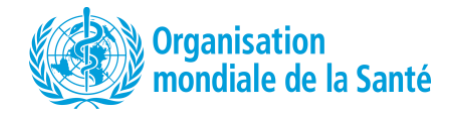

| Domaine technique • Prioritaire • Statut du Projet • Assistance technique • Partenaire •   Rechercher   • Ajouter une activité   DOMAINE TECHNIQUE   PRIS EN CHARGE   ACTIVITÉ   RécaPITULATIVE   ACTIVITÉ DÉTAILLÉE   OBJECTIF   ANNÉE DE DÉBUT DE   Misse en duVRe   RécaPITULATIVE   Réclation Emergencies   Incorporate radiological al<br>DSR guidelines   Disse en duVRe   Conduct 5 days workshop to<br>validate and disseminate<br>reviewed guidelines<br>incorporate radiological al<br>DSR guidelines   Ver les Détais   2023   2023   2023   Conduct 5 days workshop to<br>validate and disseminate<br>reviewed guidelines<br>incorporate radiological al<br>DSR guidelines   Ver les Détais   2023   2023   2023   2023   2023   2023   2023   2023   2023   2023                                                                                                    | Image: Prostare Prostare     Exchercher + Ajouter une activité     Exchercher + Ajouter une activité     Exchercher Activité détaillée     Objuiter Excell     Maise ne double     Activité détaillée     Objuiter excell     Activité détaillée     Objuiter excell     Activité détaillée     Objuiter excell     Activité détaillée     Objuiter excell     Activité détaillée     Objuiter excell     Activité détaillée     Objuiter excell     Activité détaillée   Objuiter excell     Activité détaillée   Objuiter excell     Activité détaillée   Objuiter excell   Activité détaillée   Objuiter excell   Note excelle   Activité détaillée   Objuiter excelle   Objuiter excelle                                                                                                    | Domaine technique Pioritaire Statut du Projet Asistance technique Patinaire   Rechercher   A Ajouter une activité Exporter Excel Voreer 0 ***   Recemment ajouté   OMAINE TECHNIQUE ACTIVITÉ ACTIVITÉ DETAILLÉE OBJECTIF ANNÉE DE DÉBUT DE ANNÉE DE FIN DE MISE   Rediation Emergencies   Ricitation Emergencies Incorporate radiological and Conduct 5 days workshop to Wires Débits 2023 2023 1   Rechercher + Ajouter une activité + Ajouter une activité                                                                                                    | Oraline technique Protraire     Activité d'Italité     Oraline technique     Activité d'Italité     Oraline technique     Activité d'Italité     Oraline technique     Activité d'Italité     Oraline technique     Activité d'Italité     Oraline technique     Activité d'Italité     Oraline addiological and     Incorporate raddiological and     Incorporate raddiological and   Distrité d'Italité     Activité d'Italité     Oraline revents     Activité d'Italité     Oraline addiological and   Incorporate raddiological and   Distrité d'Italité     Activité d'Italité   Oraline devents   Brité d'Italité   Activité d'Italité   Oraline devents   Brité d'Italité   Incorporate raddiological and   Distrité d'Italité   Oraline devents   Incorporate raddiological and   Distrité d'Italité   Italité d'Italité   Italité d'Italité   Italité d'Italité   Italité d'Italité   Italité d'Italité   Italité d'Italité   Italité d'Italité   Italité d'Italité   Italité d'Italité   Italité d'Italité   Italité d'Italité   Italité d'Italité   Italité d'Italité <th></th> <th>PANSS Stratégique         PANSS Opérationnel         Investissements en matière de sécurité sanitaire globale           Activité stratégique de sécurité sanitaire du PANSS         Le PANSS stratégique quinquennal décrit les principales priorités nationales visant à renforcer les capacités des pays dans le cadre du Règlement sanitaire international (RSI, 2005), sur la base d'une approche pangouvernementale « Une seule santé pour tous les risques.</th> |                                                                                                    | PANSS Stratégique         PANSS Opérationnel         Investissements en matière de sécurité sanitaire globale           Activité stratégique de sécurité sanitaire du PANSS         Le PANSS stratégique quinquennal décrit les principales priorités nationales visant à renforcer les capacités des pays dans le cadre du Règlement sanitaire international (RSI, 2005), sur la base d'une approche pangouvernementale « Une seule santé pour tous les risques. |
|----------------------------------------------------------------------------------------------------|----------------------------------------------------------------------------------------------------|----------------------------------------------------------------------------------------------------|----------------------------------------------------------------------------------------------------|----------------------------------------------------------------------------------------------------|----------------------------------------------------------------------------------------------------|
| Recharcher       + Ajouter une activité       Exporter Excel       More to       or       me       Recement ajouté       •         DOMAINE TECHNIQUE<br>Pris En CHARGE       ACTIVITÉ<br>RECAPITULATIVE       ACTIVITÉ DETAILLÉE       OBJECTIF       ANNÉE DE DÉBUT DE<br>MISE EN CUVRE       ANNÉE DE DÉBUT DE<br>EN CUVRE       ANNÉE DE DÉBUT DE<br>EN CUVRE       ANNÉE D | Rechercher       + Apüder une activité       Exporter Excel       Morrer 10       • jer       Recement aquité •         DOMAINE TECHNIQUE<br>Pris Ein CHARGE       Activité<br>Récarifulative<br>Récarifulative<br>Recement aquité •       Activité Défaillée       OBJECTIF       Année De Déaut De<br>Mise ein duvre       Année De Fin De Mise<br>ein duvre       Année De Fin De Mise<br>ein duvre         Radiation Emergencies<br>IL.       Incorporate radiological and<br>nuclear events within the<br>IDSR guidelines       Conduct 5 days workshop to<br>validate and dissemble<br>reviewed guidelines       Ver les Détails       2023       2023       2023       2023       2023       2023       2023       2023       2023       2023       2023       2023       2023       2023       2023       2023       2023       2023       2023       2023       2023       2023       2023       2023       2023       2023       2023       2023       2023       2023       2023       2023       2023       2023       2023       2023       2023       2023       2023       2023       2023       2023       2023       2023       2023       2023       2023       2023       2023       2023       2023       2023       2023       2023       2023       2023       2023       2023       2023       2023       2023       2023       202 | Image: Contract tree with the contract tree with the contract tree with tree withe tree withe tree withe tree with tree with tree with tree with t | Rechercher       + Aquifer une activită       Exporter Excel       More       0       ier       Mechenerit açuidă •                                                                                                    | Image: Second Second | Domaine technique • Prioritaire • Statut du Projet • Assistance technique • Partenaire •                                                                                                    |
| Radiation Emergencies       Incorporate radiological and nuclear events within the IDSR guidelines       Incorporate radiological and nuclear events within the IDSR guidelines       Vor res Details       2023       2023       2       2       2       2       2       2       2       2       2       2       2       2       2       2       2       2       2       2       2       2       2       2       2       2       2       2       2       2       2       2       2       2       2       2       2       2       2       2       2       2       2       2       2       2       2       2       2       2       2       2       2       2       2       2       2       2       2       2       2       2       2       2       2       2       2       2       2       2       2       2       2       2       2       2       2       2       2       2       2       2       2       2       2       2       2       2       2       2       2       2       2       2       2       2       2       2       2       2       2       2       2       2                                                                                                    | Radiation Emergencies       Incorporate radiological and muchaer events within the IDSR guidelines       Incorporate radiological and disseminate reviewed guidelines       Vor les Détails       2023       2023       :         Rechercher       + Ajouter une activité       Exporter Excel                                                                                                    | Radiation Emergencies<br>In.       Incorporate radiological and<br>IDSR guidelines       Incorporate radiological<br>radiate and disamands<br>reviewed guidelines       Vor its Détaits       2023       2023       1         Rechercher       + Ajouter une activité       Exporter Excel                                                                                                    | Radiation Energencies       Incorporate radiological and IDSR guidelines       Voir les Détais       2023       2023       :         Rechercher       + Ajouter une activité       Exporter Excel                                                                                                    | Radiation Emergencies       incorporate radiological ministerio       biladia and disseministerio       biladia and disseministerio                                                                                                    | Rechercher + Ajouter une activité Exporter Excel Mon<br>Domaine Technique activité activité activité defaillée objectif Anné<br>Récapitulative activité des undebas la                                                                                                    |
| Rechercher + Ajouter une activité Exporter Excel                                                                                                    | Rechercher + Ajouter une activité  Exporter Excel                                                                                                    | Rechercher + Ajouter une activité Exporter Excel                                                                                                    | Rechercher + Ajouter une activité Exporter Excel                                                                                                    | Rechercher + Ajouter une activité Exporter Excel                                                                                                    | Conduct 5 days workshop to           Radiation Emergencies         Incorporate radiological and<br>nuclear events within the<br>in         IDSR guidelines         Voir les Détails         2023           IDSR guidelines         UDSR guidelines         Incorporate radiological         Voir les Détails         2023                                                                                                    |
| Rechercher + Ajouter une activité Exporter Excel                                                                                                    | Rechercher + Ajouter une activité Exporter Excel                                                                                                    | Rechercher + Ajouter une activité Exporter Excel                                                                                                    | Rechercher + Ajouter une activité Exporter Excel                                                                                                    | Rechercher + Ajouter une activité Exporter Excel                                                                                                    |                                                                                                    |
|                                                                                                    |                                                                                                    |                                                                                                    |                                                                                                    |                                                                                                    | Rechercher + Ajouter une activité                                                                                                    |

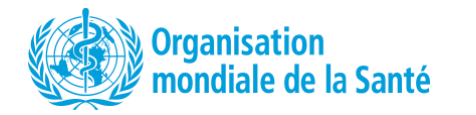

| PAN<br><b>PAN</b><br>inqu<br>le c<br>tentr | * Indique un champ obligatore         Domaine technique         Domaine technique *         Aucun(e)         Indicateurs standards         Indicateurs standards         Indicateurs standards         Prioritaire         Non prioritaire         Conduct 5 days workshop to | Sur la page domaine technique, vous pouvez<br>sélectionner dans le menu déroulant la zone<br>technique.<br>Et ensuite, l'indicateur associé de la liste.<br>S'il s'agit d'un indicateur spécifique à un pays,<br>cliquez sur le bouton Indicateur spécifique à un<br>pays et une barre de texte libre apparaîtra<br>pour vous permettre d'insérer l'indicateur<br>approprié. |
|--------------------------------------------|----------------------------------------------------------------------------------------------------|----------------------------------------------------------------------------------------------------|
| ○ In<br>Indic                              | ndicateurs standards   Indicateur spécifique à chaque pays cateur spécifique au pays                                                                                                    |                                                                                                    |
|                                            |                                                                                                    | Si vous cliquez sur le deuxième onglet en haut<br>de la fenêtre, vous accéderez à la page<br>Description de l'activité.                                                                                                    |

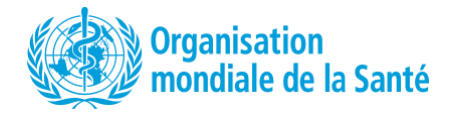

| Image: second second | ntion Assistance technique | Ici, vous pouvez saisir l'objectif de l'activité,<br>l'activité récapitulative et les détails de<br>l'activité.<br>Vous pouvez également insérer le pourcentage<br>d'exécution de l'activité.<br>Notez toutefois que lorsqu'il y a un <b>astérisque</b><br><b>rouge</b> , il s'agit de champs obligatoires.                                                                                                    |
|----------------------------------------------------------------------------------------------------|----------------------------|----------------------------------------------------------------------------------------------------|
|                                                                                                    |                            | Si vous cliquez sur le titre du coût en haut de la<br>page, cette page apparaîtra.<br>Ici, vous pouvez insérer les années de début et<br>de fin (le nombre total d'années sera calculé<br>automatiquement).<br>Ci-dessous, vous pouvez insérer la devise du<br>calcul du coût de l'activité. La fenêtre fournira<br>automatiquement la conversion en dollars<br>américains sur la base du taux de change<br>actuel de l'ONU.<br>Vous pouvez ensuite insérer le coût de<br>l'activité par an. |

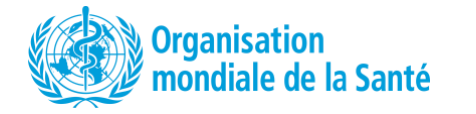

| Le coût total sera automatiquement calculé ci-<br>dessous si vous avez rempli le montant<br>nécessaire par an. Il convertira également<br>automatiquement le montant en US\$.<br>Vous pouvez sélectionner la devise dans le<br>menu déroulant et choisir le partenaire dans la<br>liste.                                                                            |
|----------------------------------------------------------------------------------------------------|
| Si vous cliquez sur le bouton « Contribution » en<br>haut, il vous dirigera vers cette page.<br>Sur cette page, vous pouvez d'abord insérer la<br>contribution gouvernementale promise pour<br>l'activité. La devise est automatiquement<br>sélectionnée par pays. Si vous insérez un<br>montant dans la devise locale, il le convertira<br>automatiquement en USD. |

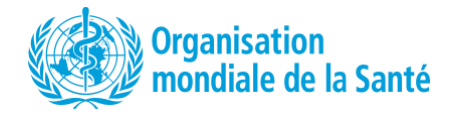

|                     | Ci-dessous, vous pouvez insérer<br>l'investissement par partenaire.<br>Vous pouvez sélectionner la devise dans le<br>menu déroulant et choisir le partenaire dans la<br>liste.                                                                                                    |
|---------------------|----------------------------------------------------------------------------------------------------|
| Annuler Enregistrer |                                                                                                    |
|                     | Lors de la sélection d'un partenaire, vous<br>pouvez en sélectionner plusieurs et il ajoutera<br>un espace pour insérer le montant spécifique<br>investi pour chacun d'entre eux.<br>Il calculera le montant total investi ci-dessous et<br>le convertira automatiquement en US\$. |

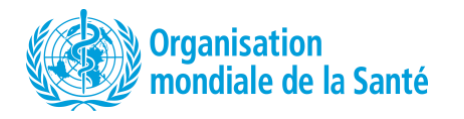

| Les partenaires Africa CDC × African Union ×                                                                                                    |                                                                                                    |  |                                                                                                    |
|----------------------------------------------------------------------------------------------------|----------------------------------------------------------------------------------------------------|--|----------------------------------------------------------------------------------------------------|
| Africa CDC                                                                                                    | African Union                                                                                                    |  |                                                                                                    |
| -                                                                                                    | -                                                                                                    |  |                                                                                                    |
| Contribution totale promise par les par                                                                                                    | tenaires                                                                                                    |  |                                                                                                    |
| Devise séléctionnée                                                                                                    | Converti en USD                                                                                                    |  |                                                                                                    |
| 0                                                                                                    | USD 0                                                                                                    |  |                                                                                                    |
|                                                                                                    |                                                                                                    |  |                                                                                                    |
|                                                                                                    |                                                                                                    |  |                                                                                                    |
| <ul> <li>Indique un champ obligatoire</li> <li>Domaine technique Description of</li> <li>Une assistance technique est-elle</li> <li>Non          <ul> <li>Non</li></ul></li></ul> | le l'activité Coût Contribution Assistance technique<br>e nécessaire pour mener à bien cette activité ?*<br>ifique est requise ? |  | En <b>cliquant sur l'onglet</b> <i>Assistance technique</i> en<br>haut de la page, vous accéderez à cette page<br>où vous pourrez indiquer si une assistance<br>technique est requise pour cette activité<br>spécifique.<br>Cliquez sur <i>Oui</i> ou <i>Non</i> .<br>Si vous cliquez sur Oui, un espace de texte libre<br>apparaîtra pour vous permettre de taper<br>l'assistance technique spécifique nécessaire ;<br>Soyez aussi précis que possible dans la<br>description des besoins. |
| O Prioritaire   Non prioritaire                                                                                                    |                                                                                                    |  | Une fois cela fait, cliquez sur le bouton vert<br><i>Enregistrer</i> dans le coin inférieur droit.                                                                                                    |
|                                                                                                    | Annuler Enregistre                                                                                                    |  | Vous serez alors de retour sur la page<br>principale répertoriant les activités du PANSS.                                                                                                    |
|                                                                                                    |                                                                                                    |  |                                                                                                    |

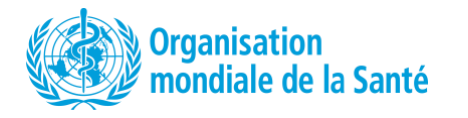

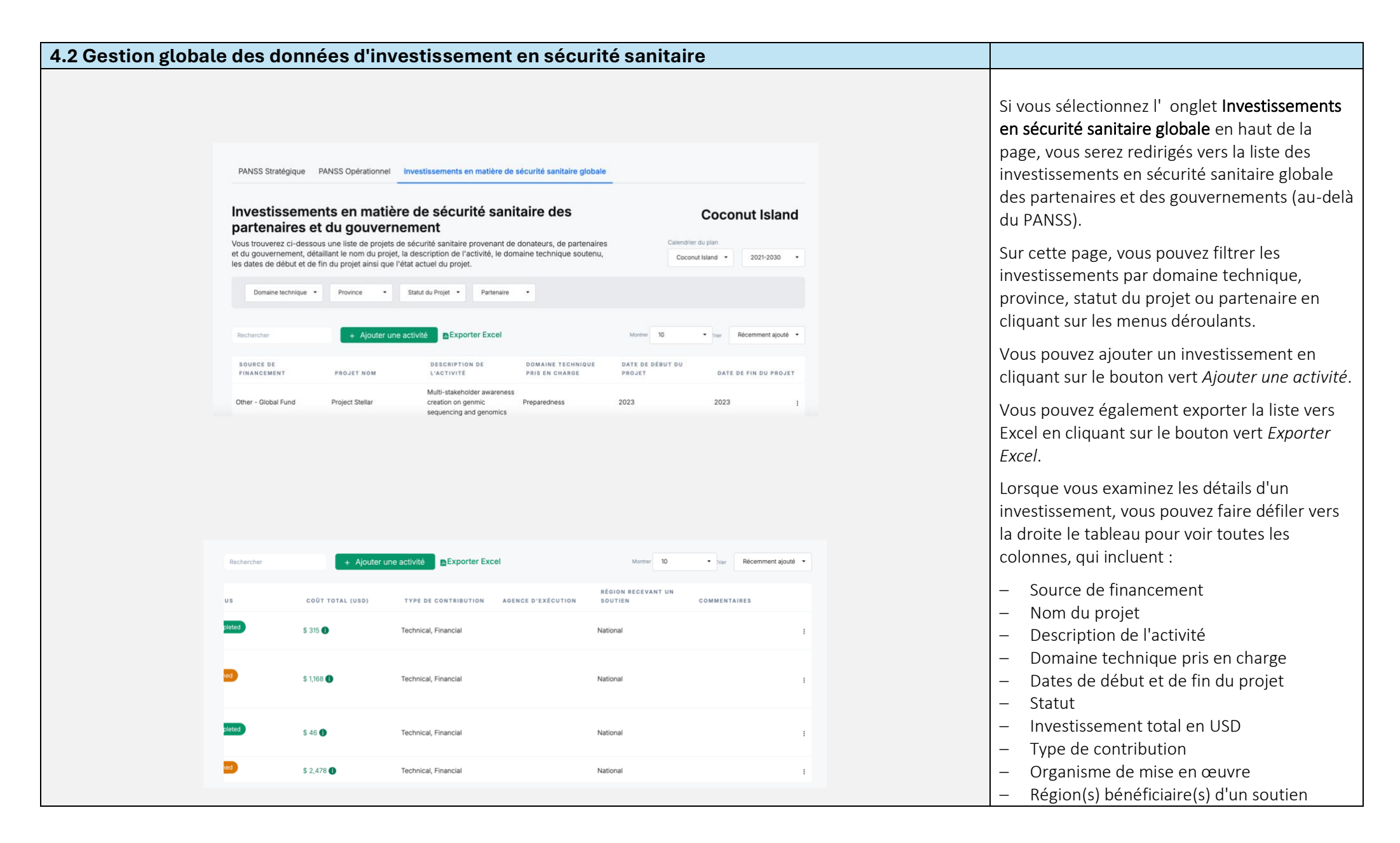

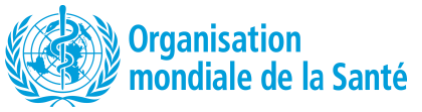

|                       | <ul> <li>Commentaires</li> <li>Vous pouvez également modifier et supprimer<br/>des activités en cliquant sur les trois points à<br/>droite du tableau.</li> <li>Si vous cliquez sur <i>Modifier</i> ou sur le bouton<br/>vert <i>Ajouter une activité</i> en haut de la page,<br/>vous passerez à la page suivante.</li> </ul> |
|-----------------------|----------------------------------------------------------------------------------------------------|
| Modifier<br>Supprimer |                                                                                                    |
|                       | Si vous cliquez sur le bouton vert <i>Ajouter une activité</i> (ou sur le bouton <i>Modifier une activité préexistante</i> ), cette fenêtre apparaîtra.<br>Cette fenêtre comporte quatre sections principales, énumérées en haut, et vous pouvez cliquer sur chaque section :                                                  |
|                       | <ul> <li>Activité</li> <li>Description de l'activité</li> <li>Investissement</li> <li>Région(s) bénéficiaire(s) d'un soutien</li> <li>Sur la page Activité, vous pouvez insérer le<br/>nom du projet, sélectionner le groupe de</li> </ul>                                                                                     |

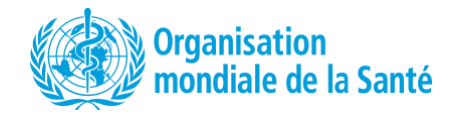

| Domaine Technique Soutenu*           |                          |   |  |
|--------------------------------------|--------------------------|---|--|
| Aucun(e)                             |                          |   |  |
| Type De Contribution*                |                          |   |  |
| Financière × Technique ×             |                          |   |  |
| Agence D'exécution ( Sélectionner Si | Différente Du Donateur ) |   |  |
| Choisir une ou plusieurs options     |                          |   |  |
| Statut*                              |                          |   |  |
| ○ Prévu ○ En Cours ○ Terminé         |                          |   |  |
|                                      |                          | _ |  |

donateurs, soit le partenaire ou le gouvernement.

Vous pouvez sélectionner dans le menu déroulant situé sous la source de financement le nom du partenaire.

Sélectionnez *Autre* si le nom du donateur ne figure pas dans la liste. Une barre de texte libre apparaîtra alors pour vous permettre de taper le nom du donateur souhaité.

Vous pouvez choisir dans le menu déroulant le type de contribution (en nature, financière ou technique).

Vous pouvez ensuite sélectionner l'agence de mise en œuvre dans la liste disponible (n'incluez que si l'agence de mise en œuvre est différente de la source de financement).

Cliquez sur *Autre* pour taper le nom de l'organisme d'exécution s'il n'est pas dans le menu.

Vous pouvez sélectionner ci-dessous l'état du projet, qu'il soit planifié, en cours ou terminé.

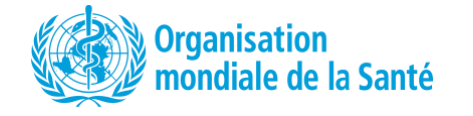

| Description De L'activité*         Nombre max. de mots (0/500)         Commentaires         Nombre max. de mots (0/500)         Ecrivez IoL | Indique un champ obligatoire     Activité     Description de l'activité  | Investissement R | égion(s) recevant u | n soutien   |
|----------------------------------------------------------------------------------------------------|--------------------------------------------------------------------------|------------------|---------------------|-------------|
| Commentaires Nombre max. de mots (0/500) Ecrivez Ici Annuler Enregistrer Technical. Financial National                                      | Description De L'activité*<br>Nombre max. de mots (0/500)<br>Ecrivez Iol |                  |                     |             |
| Annuler Enregistrer                                                                                                    | Commentaires<br>Nombre max. de mots (0/500)<br>Ecrivez Ici               |                  |                     | E.          |
|                                                                                                    | Technical. Financial                                                     |                  | Annuler             | Enregistrer |

Après avoir cliqué sur l'**onglet Description** de l'activité en haut de la page, vous accéderez à une page où vous pourrez taper la description du projet et ajouter des commentaires pertinents.

Après avoir cliqué sur l'onglet *Investissement* en haut de la page pour sélectionner la page d'investissement, vous pouvez insérer les années de début et de fin du projet. L'outil calculera automatiquement le nombre total d'années (à droite).

Vous pouvez sélectionner la devise de l'investissement dans le menu déroulant cidessous.

Sous *Montant total investi*, vous pouvez insérer le montant investi et l'outil le convertira automatiquement en USD en utilisant le taux de change actuel de l'ONU.

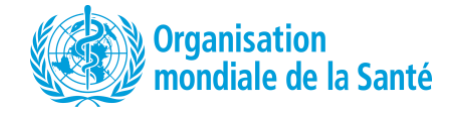

| Indexe un champ obligations          Activité       Description de l'activité       Investissement       Région(s) recevant un soutien         Délai d'achèvement du projet       Année De Délaut*       Année De Fin*       Nombre Total         2024       2024       O Ans       O Ans         Monnaie       Auxon(e)       O Ans         Juscente       Conversion En USD       Its Devise Sélectionnée       Conversion En USD         1       0       USD       0       Its Devise |                                                                                                    |
|----------------------------------------------------------------------------------------------------|----------------------------------------------------------------------------------------------------|
|                                                                                                    | Après avoir cliqué sur l'onglet <b>Région(s)</b><br>recevant de l'assistance en haut de la page,<br>vous pouvez sélectionner dans le menu<br>déroulant la région recevant l'assistance (le<br>menu est pré-rempli avec les noms de région<br>du pays sélectionné).<br>Sélectionnez National si le projet est mené à |
|                                                                                                    | l'échelle nationale.<br>Vous pouvez choisir plusieurs régions (si le<br>projet est dans plusieurs régions mais pas                                                                                                    |

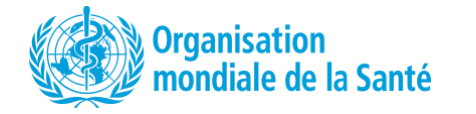

| * Indique un char                                                                                       | no obligatoire             |                                                      | 7           | menu.                                                                                     |
|----------------------------------------------------------------------------------------------------|----------------------------|------------------------------------------------------|-------------|-------------------------------------------------------------------------------------------|
| Activité                                                                                                | Description de l'activité  | Investissement Région(s) recevant                    | un soutien  | Si vous choisissez plus d'une région, l'outil<br>demandera de spécifier le montant du     |
| Région Recevant                                                                                         | Du Soutien                 |                                                      | - me        | financement accordé à chaque région sélectionnée.                                         |
| Total Amount                                                                                            |                            |                                                      | MME         | Lorsque vous avez terminé, vous pouvez cliquer sur le bouton vert <i>Enregistrer</i> dans |
| Montant Total Eng                                                                                       | pagé                       | Montant (USD)                                        |             | coin inférieur droit.                                                                     |
| - 0                                                                                                    |                            | USD 0                                                |             |                                                                                           |
|                                                                                                    |                            |                                                      | _           |                                                                                           |
|                                                                                                    |                            |                                                      |             |                                                                                           |
|                                                                                                    |                            |                                                      |             |                                                                                           |
|                                                                                                    |                            | Annuler                                              | Enregistrer |                                                                                           |
|                                                                                                    |                            | Annuler                                              | Enregistrer |                                                                                           |
| _                                                                                                    |                            | Annuler                                              | Enregistrer |                                                                                           |
| _                                                                                                    |                            | Annuler                                              | Enregistrer |                                                                                           |
| Région Recevant I                                                                                       | Du Soutien                 | Annuler                                              | Enregistrer |                                                                                           |
| Région Recevant I                                                                                       | Du Soutien<br>Coco River × | Annuler                                              | Enregistrer |                                                                                           |
| Région Recevant I<br>Citrus Grove ×<br>Citrus Grove                                                     | Du Soutien<br>Coco River × | Annuler                                              | Enregistrer |                                                                                           |
| Région Recevant I<br>Citrus Grove ×<br>Ditrus Grove                                                     | Du Soutien<br>Coco River × | Annuler<br>Coco River                                | Enregistrer |                                                                                           |
| Région Recevant I<br>Citrus Grove ×<br>Citrus Grove<br>-<br>Total Amount                                | Du Soutien<br>Coco River × | Annuler<br>Coco River                                | Enregistrer |                                                                                           |
| Région Recevant I<br>Citrus Grove ×<br>Citrus Grove<br>-<br>Total Amount<br>Montant Total Eng           | Du Soutien<br>Coco River × | Annuler Coco River  Coco River  Montant (USD)        |             |                                                                                           |
| Région Recevant I<br>Citrus Grove ×<br>Ditrus Grove<br>-<br>Fotal Amount<br>Aontant Total Eng<br>-<br>0 | Du Soutien<br>Coco River × | Annuler Coco River  Coco River  Montant (USD)  USD 0 |             |                                                                                           |

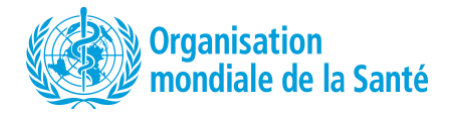

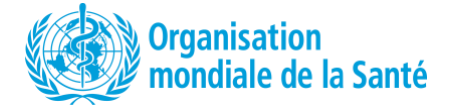